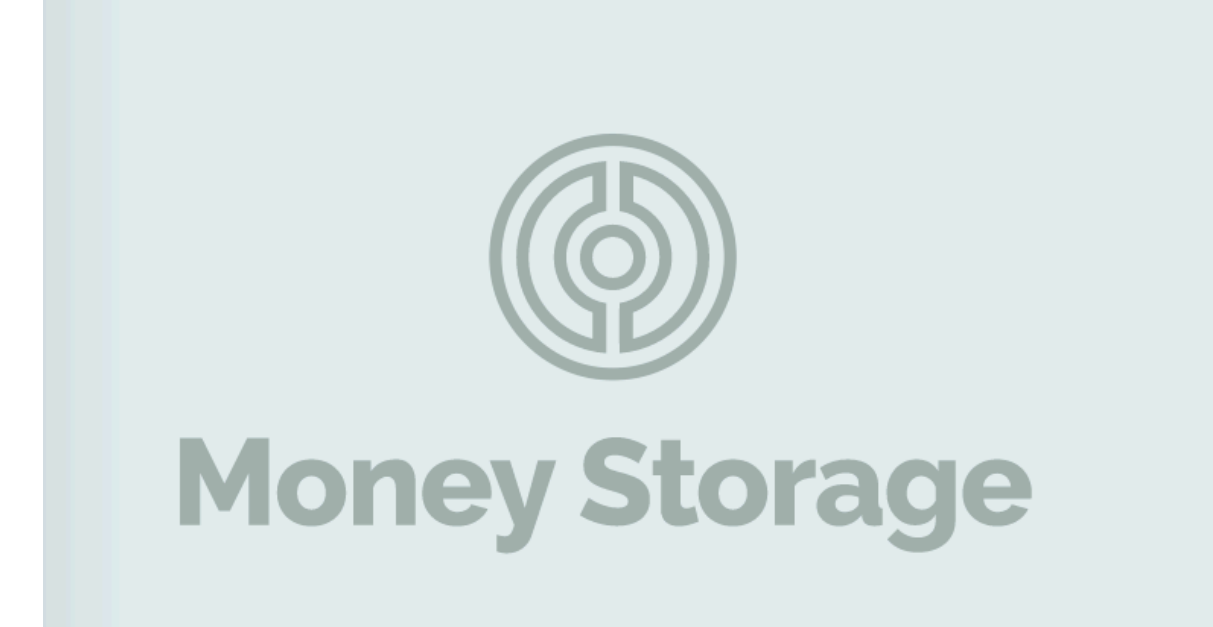

# Money Storage Руководство пользователя

Как пополнить кошелек Гривна UAH через Visa/Mastercard в платежной системе Money Storage Первое действие, которое необходимо сделать - это проверить в своем интернет-банкинге лимит на оплату в Интернете той карты, с которой планируете пополнять кошелек Money Storage

#### <u>Установить лимит соответствующий сумме вашего</u> пополнения

К примеру Приват24

Входите в свой интернет-банкинг, выбирайте карту и идите в ее настройки

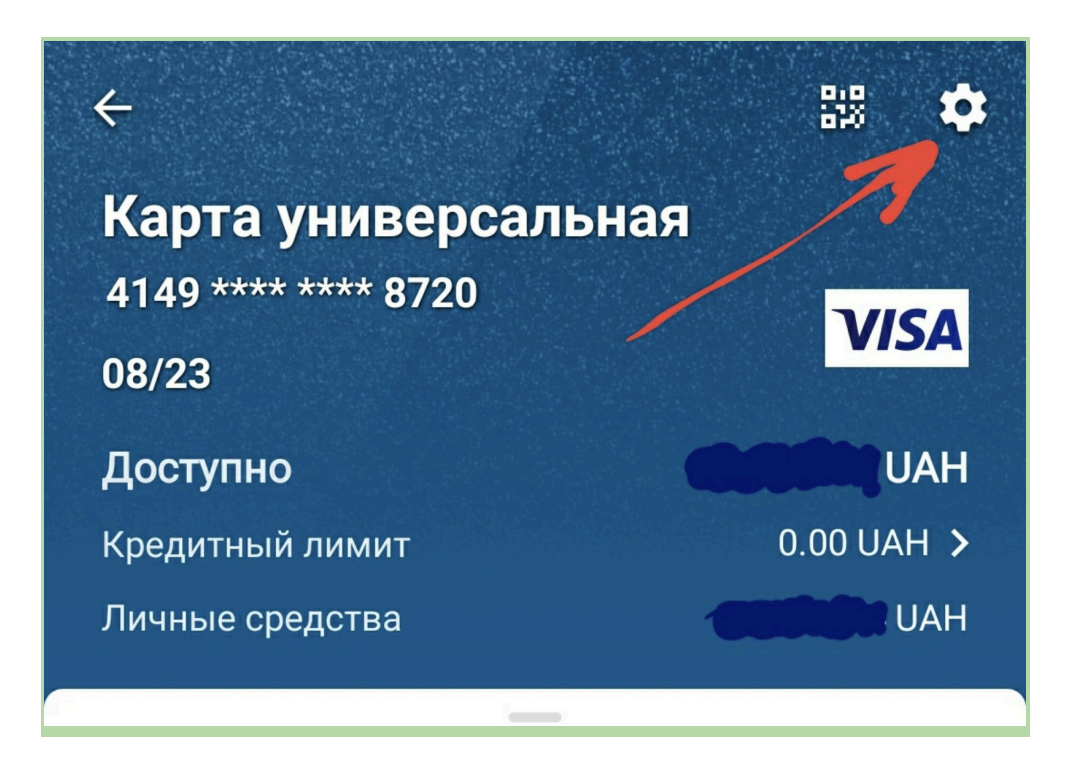

|                                                                                                    | Добавить в 🧲 Рау                                                                                                    |
|----------------------------------------------------------------------------------------------------|----------------------------------------------------------------------------------------------------|
| -                                                                                                    | <b>Реквизиты</b><br>Данные карты для приёма платежей                                                                                                    |
|                                                                                                    | <b>Дизайн карты</b><br>Для кошелька Privat24 и Google Pay                                                                                                    |
| Лими                                                                                                 | ты                                                                                                    |
|                                                                                                    | Оплата в Интернете<br>Лимит по умолчанию: 2 USD в день<br>Двойная конвертация: Выключена                                                                        |
| •                                                                                                    | Снятие наличных<br>Лимит по умолчанию: 1000 USD в день                                                                                                    |
|                                                                                                    | Кредитный лимит<br>Доступно: 0 UAH                                                                                                    |
|                                                                                                    |                                                                                                    |
| <del>~</del>                                                                                         | Оплата в Интернете                                                                                                    |
| <del>~</del>                                                                                         | Оплата в Интернете                                                                                                    |
| ← (                                                                                                  | Оплата в Интернете<br>пт по умолчанию 2 USD ⑦                                                                                                    |
| ←<br>Лими<br>Новый<br>1 000                                                                          | Оплата в Интернете<br>ит по умолчанию 2 USD ⑦                                                                                                    |
| ←<br>Лими<br>Новый<br>1 000                                                                          | Оплата в Интернете<br>ит по умолчанию 2 USD ⑦<br>И ИН в день ~<br>доступно 1 000.00 UAH                                                                         |
| ←<br>Лими<br>Новый<br>1 000<br>Будет<br>Двой                                                         | Оплата в Интернете<br>ит по умолчанию 2 USD ⑦<br>ИЛИМИТ<br>UAH в день •<br>доступно 1 000.00 UAH<br>ная конвертация ⑦                                           |
| <ul> <li>←</li> <li>Новый</li> <li>1 000</li> <li>Будет</li> <li>Двой</li> <li>Как упокуп</li> </ul> | Оплата в Интернете<br>ит по умолчанию 2 USD ⑦<br>И ИН в день ·<br>доступно 1 000.00 UAH<br>иная конвертация ⑦<br>Добно и безопасно совершать<br>ки в Интернете? |
| <ul> <li>√</li> <li>Новый</li> <li>1 000</li> <li>Будет</li> <li>Двой</li> <li>Как упокуп</li> </ul> | Оплата в Интернете<br>ит по умолчанию 2 USD ⑦<br>ИН в день •<br>доступно 1 000.00 UAH<br>ная конвертация ⑦<br>добно и безопасно совершать<br>ки в Интернете?    |

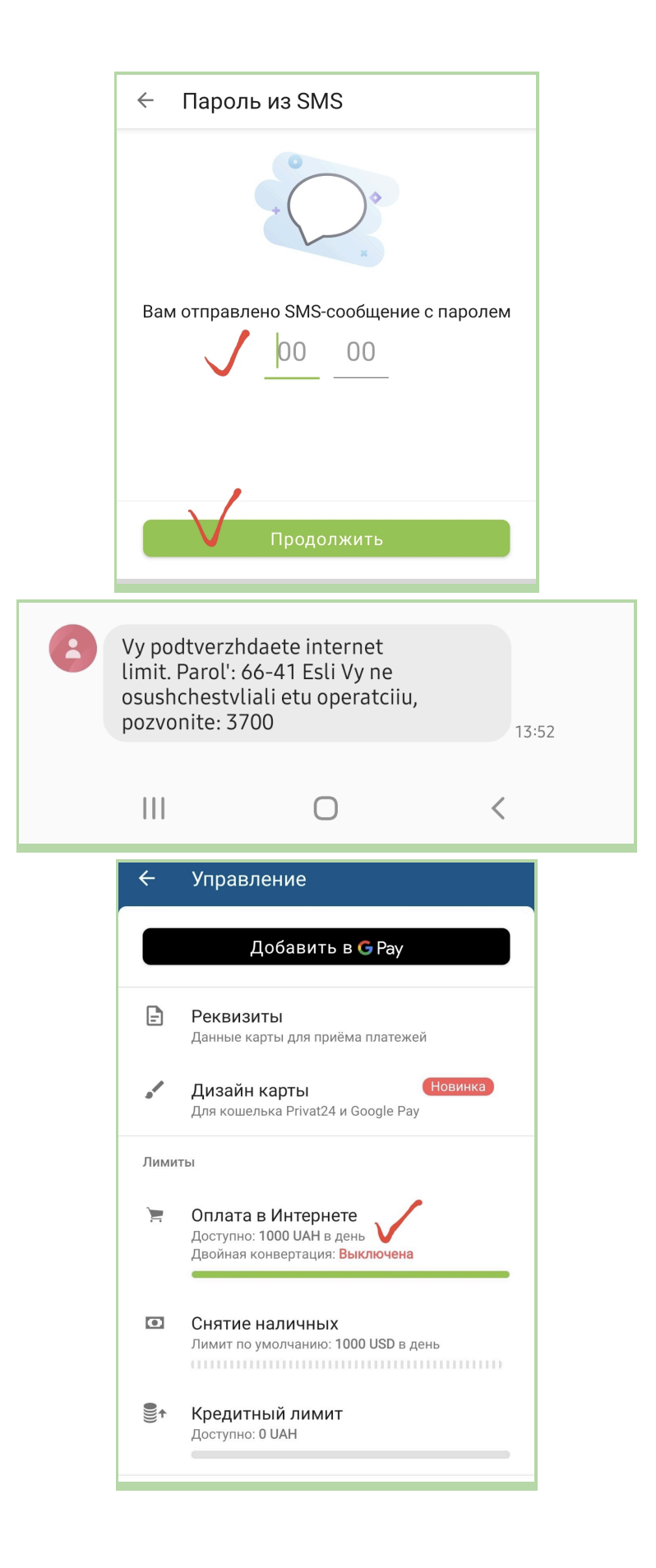

### Теперь пополняйте кошелек UAH в платежной системе Money Storage со своей карты

### <u>Шаг 1</u>

Входите в свой Money Storage (при пополнении не используйте приложение, делайте вход по ссылке сайта storage.money)

Создайте кошелек в валюте UAH, нажимая на кнопку "СОЗДАЙТЕ КОШЕЛЕК"

(если кошелек уже создан, то заново создавать не нужно)

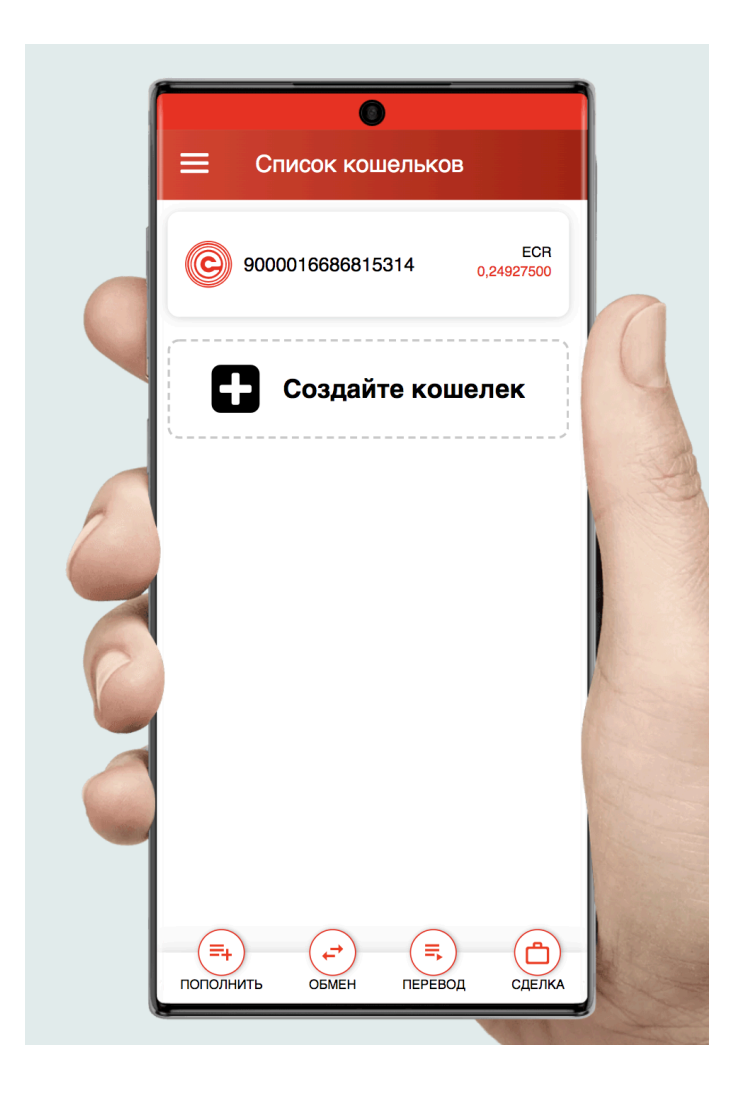

Заполняйте все поля а) пишите любое названия кошелька б) выбирайте валюту Украинская гривна в) нажимайте на кнопку "СОЗДАНИЕ КОШЕЛЬКА"

|   | Создание кошелька              |    |
|---|--------------------------------|----|
|   | Название кошелька<br>Гривна    |    |
|   | Украинская гривна 🗸            | 9  |
| 2 | СОЗДАНИЕ КОШЕЛЬКА 🔶            | A. |
| C |                                |    |
|   |                                |    |
|   | ПОПОЛНИТЬ ОБМЕН ПЕРЕВОД СДЕЛКА |    |

#### Отлично, ваш кошелек создан.

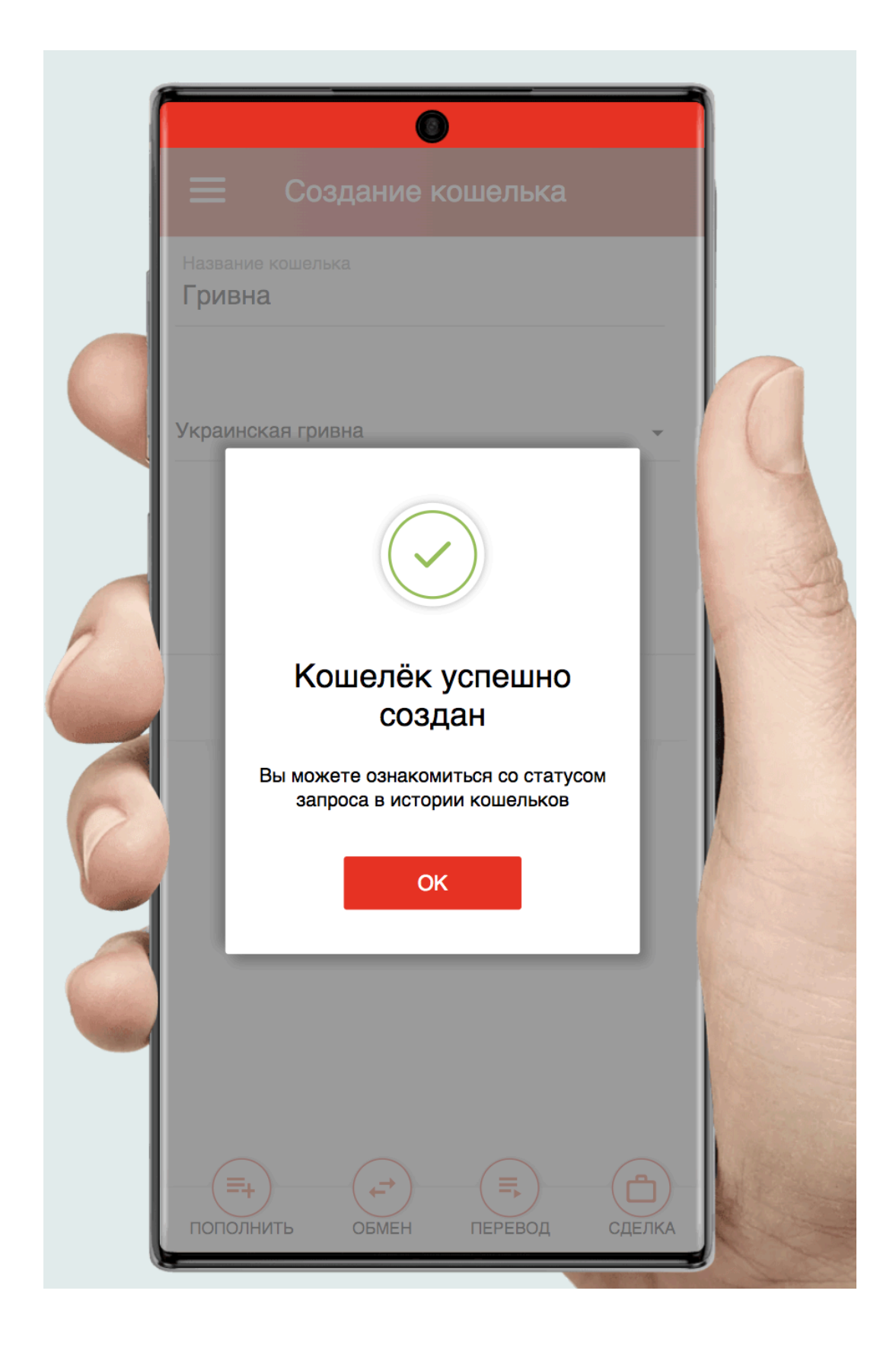

#### <u>Шаг 2</u>

Нажимайте на кнопку "ПОПОЛНИТЬ" Заполняете все поля: - Сумма (от 200 UAH до 14 000 UAH) - Валюта ( Ukrainian hryvnia ) - Способ пополнения оставляете Выбор системы Visa/Mastercard И нажимаете на кнопку ПОПОЛНИТЬ

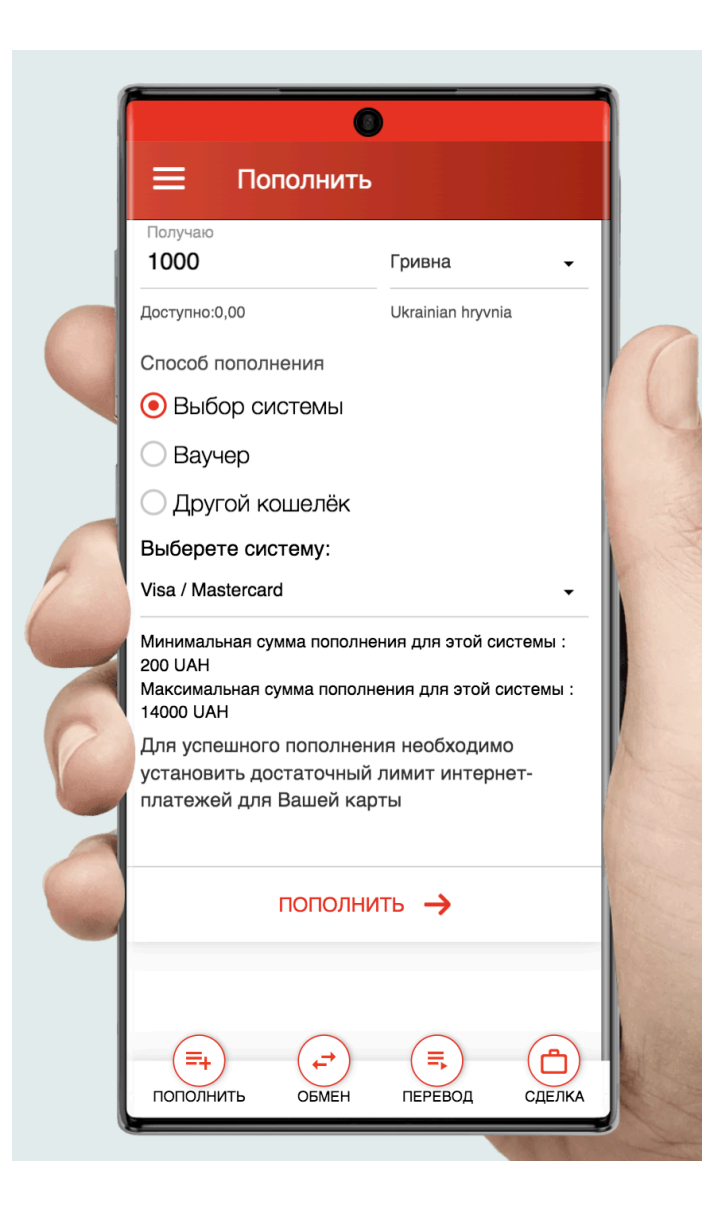

#### Шаг З

Заполняете все поля
- Номер вашей карты
- Срок действия карты
- СVV код
И нажимайте кнопку "Оплатить"

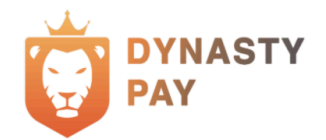

Order ID: 302906132

# 1000 UAH

| Номер карты              |             |  |  |  |  |
|--------------------------|-------------|--|--|--|--|
| 00/00                    | CVV         |  |  |  |  |
| Оплатить 1000 UAH        |             |  |  |  |  |
| Mastercard<br>SecureCode | Verified by |  |  |  |  |

Дальше ожидайте СМС код о подтверждении оплаты от вашего онлайн банкинга. Вводите код нажимайте кнопку SUBMIT

 Если вдруг код не приходит, то проверьте лимит на Оплату в интернете по вашей карте и повысьте до суммы пополнения, как показано в начале этого файла.

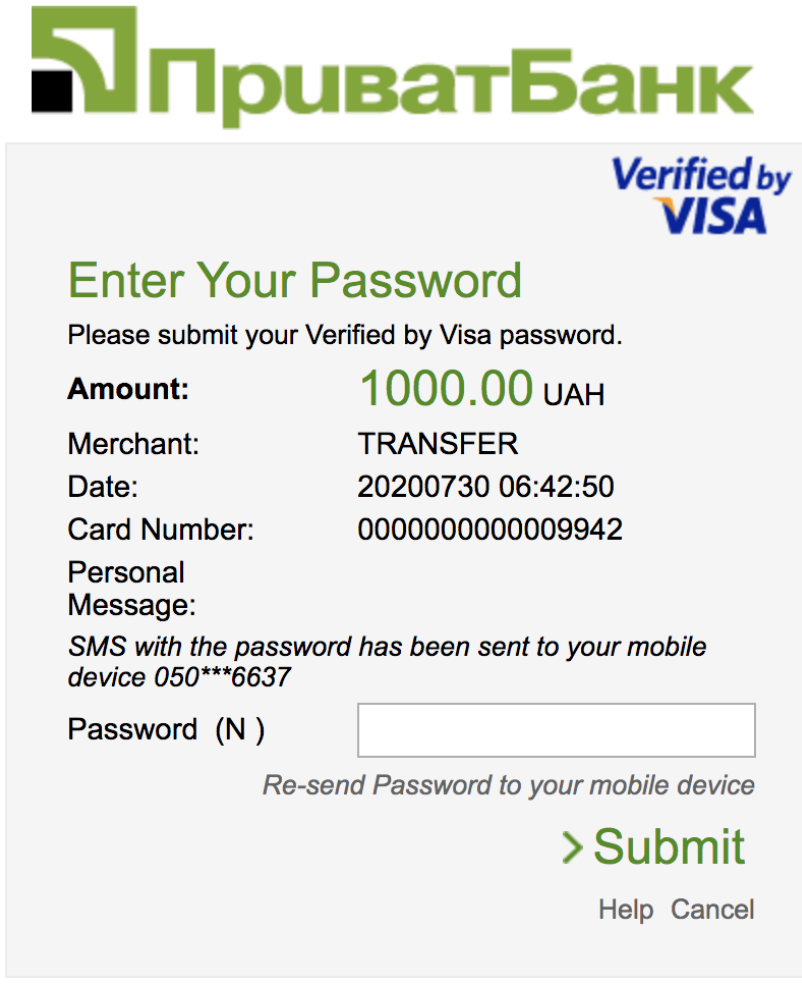

Українська English Русский

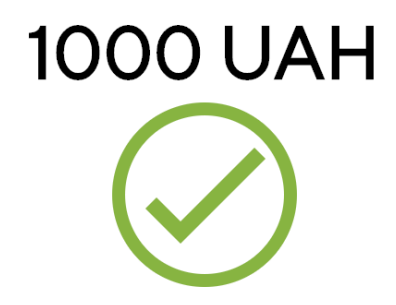

## Счёт успешно оплачен!

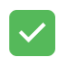

#### 🗹 🛛 Платёж отправлен

#### Детали оплаты

№ операции cpi\_nlpN2v4XAEMasCqG

Дата оплаты 30.07.2020 09:38

Сумма 1.000,00 UAH

### Поздравляем, ваш кошелек пополнен!!!

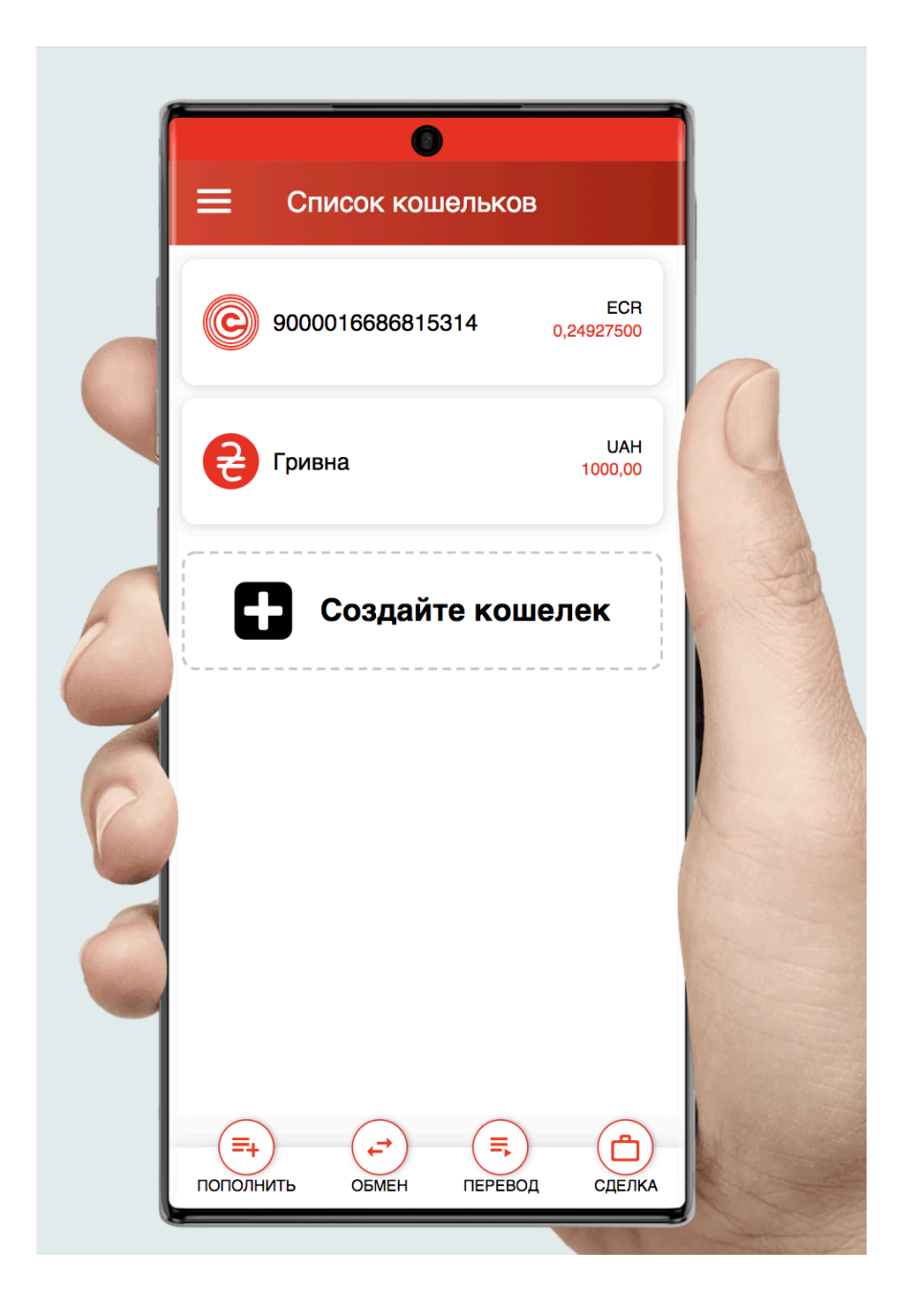